## Övning Libre/OpenOffice Impress/Presentation!

Skapa en presentation bestående av tre bilder:

- Startbild med ditt namn eller vad du vill med *text* och en *infogad bild*
- Presentationsbild med det du vill berätta med en punktlista med minst tre punker
- Slutbild med en avslutning med en *sluttext* och en *bild*

Presentationen ska ha en bakgrundsfärg och passande typsnitt/typsnittsfärg så att den är så tydligt och enkel som möjligt.

## Så här gör du:

- 1. Skapa först en mapp i Mina dokument eller på ditt skrivbord som kallas "Presentation".
- 2. Starta Impress/Presentation i OpenOffice eller LibreOffice.
- 3. Presentationsguiden startar. Klicka på knappen Skapa direkt.
- 4. Nu har du en tom presentation med vit bakgrund. Skapa *två extra bilder* genom att högerklicka i den vänstra fältet Bilder under första bilden och välj *Ny bild* två gånger.
- 5. Sätt rubrik "Start" på första, "Presentation" på andra och "Slut" på tredje bilden.
- 6. Spara din presentation som t ex ditt namn i mappen Presentation du skapade först.
- Leta upp bilder du vill använda och spara i mappen. Om du inte hittar några så ladda ner från Datorkunskap Glokala/Övningar/Exempel-bilder (FC) eller spara ner från <u>http://commons.wikimedia.org/wiki/Main\_Page</u> eller <u>http://bilder.folkbildningsforeningen.se/</u>
- 8. Börja jobba med din presentation! Välj bakrundsfärg (meny *Format*  $\rightarrow$  *Sida*  $\rightarrow$  *Bakgrund*), markera texter och välj typsnitt, textfärg, infoga bilder du valt etc.
- 9. Spara ofta! När du är klar så tryck på F5 (eller meny Bildskärmspresentation → Bildskärmspresentation)
- 10. Tryck på PDF-knappen i verktygsfältet överst och spara din presentation som PDF.

## Extrauppgifter:

- 1. Gör så att din andra sida med punktlista visas steg för steg men musklick.
- 2. Gör någon form av animering/övergång i dina bilder.
- 3. Lägg till bakgrundsmusik till din presentationen.

## Lycka till! :-)